Windows中多种隐藏超级用户方法 PDF转换可能丢失图片或 格式,建议阅读原文

https://www.100test.com/kao\_ti2020/275/2021\_2022\_Windows\_E4 \_B8\_AD\_c67\_275703.htm 一、如何在图形界面建立隐藏的超级 用户图形界面下适用本地或开3389终端服务的肉鸡上。上面 我提到的那位作者说的方法很好,但是较为复杂,还要用 到psu.exe(让程序以系统用户身份运行的程序),如果在肉鸡 上的话还要上传psu.exe。我说的这个方法将不用到psu.exe这 个程序。因为Windows2000有两个注册表编辑器:regedit.exe 和regedt32.exe。XP中regedit.exe和regedt32.exe实为一个程序, 修改键值的权限时在右键中点"权限"来修改。对regedit.exe 我想大家都很熟悉,但却不能对注册表的项键设置权限, 而regedt32.exe最大的优点就是能够对注册表的项键设置权限 。NT/2000/xp的帐户信息都在注册表

的HKEY\_LOCAL\_MacHINESAMSAM键下,但是除了系统用 户SYSTEM外,其它用户都无权查看到里面的信息,因此我首 先用regedt32.exe对SAM键为我设置为"完全控制"权限。这 样就可以对SAM键内的信息进行读写了了。具体步聚如下: 1、假设我们是以超级用户administrator登录到开有终端服务 的肉鸡上的,首先在命令行下或帐户管理器中建立一个帐户 :hacker\$,这里我在命令行下建立这个帐户 net user hacker\$ 1234 /add 2、在开始/运行中输入:regedt32.exe并回车来运 行regedt32.exe。3、点"权限"以后会弹出窗口点添加将我 登录时的帐户添加到安全栏内,这里我是以administrator的身 份登录的,所以我就将administrator加入,并设置权限为"完 全控制"。这里需要说明一下:最好是添加你登录的帐户或 帐户所在的组,切莫修改原有的帐户或组,否则将会带来一 系列不必要的问题。等隐藏超级用户建好以,再来这里将你 添加的帐户删除即可。 4、再点"开始""运行"并输入 "regedit.exe"回车,启动注册表编辑器regedit.exe。打开键: **HKEY LOCAL MAICHINESAMSAMDomainsaccountusername** shacker\_\_\_FCKpd\_\_\_1quot.5、将项hacker\$、00000409 、000001F4导出为hacker.reg、409.reg、1f4.reg,用记事本分别 打这几个导出的文件进行编辑,将超级用户对应的 项000001F4下的键"F"的值复制,并覆盖hacker\$对应的 项00000409下的键 "F"的值,然后再将00000409.reg与hacker.reg 合并。 6、在命令行下执行net user hacker\$ /del将用户hacker\$ 删除: net user hacker\$ /del 7、在regedit.exe的窗口内按F5刷新 ,然后打文件-导入注册表文件将修改好的hacker.reg导入注册 表即可 8、到此,隐藏的超级用户hacker\$已经建好了,然后 关闭regedit.exe。在regedt32.exe窗口内 把HKEY LOCAL MACHINESAMSAM键权限改回原来的样 子(只要删除添加的帐户administrator即可)。 9、注意:隐藏 的超级用户建好后,在帐户管理器看不到hacker\$这个用户, 在命令行用"net user"命令也看不到,但是超级用户建立以 后,就不能再改密码了,如果用net user命令来改hacker\$的密 码的话,那么在帐户管理器中将又会看这个隐藏的超级用户 了,而且不能删除。一、如何在图形界面建立隐藏的超级用 户图形界面下适用本地或开3389终端服务的肉鸡上。上面我 提到的那位作者说的方法很好,但是较为复杂,还要用 到psu.exe(让程序以系统用户身份运行的程序),如果在肉鸡 上的话还要上传psu.exe。我说的这个方法将不用到psu.exe这

个程序。因为Windows2000有两个注册表编辑器:regedit.exe 和regedt32.exe。XP中regedit.exe和regedt32.exe实为一个程序, 修改键值的权限时在右键中点"权限"来修改。对regedit.exe 我想大家都很熟悉,但却不能对注册表的项键设置权限, 而regedt32.exe最大的优点就是能够对注册表的项键设置权限 。NT/2000/xp的帐户信息都在注册表

的HKEY LOCAL MacHINESAMSAM键下,但是除了系统用 户SYSTEM外,其它用户都无权查看到里面的信息,因此我首 先用regedt32.exe对SAM键为我设置为"完全控制"权限。这 样就可以对SAM键内的信息进行读写了了。具体步聚如下: 1、假设我们是以超级用户administrator登录到开有终端服务 的肉鸡上的,首先在命令行下或帐户管理器中建立一个帐户 : hacker\$,这里我在命令行下建立这个帐户 net user hacker\$ 1234 /add 2、在开始/运行中输入: regedt32.exe并回车来运 行regedt32.exe。 3、点"权限"以后会弹出窗口 点添加将我 登录时的帐户添加到安全栏内,这里我是以administrator的身 份登录的,所以我就将administrator加入,并设置权限为"完 全控制"。这里需要说明一下:最好是添加你登录的帐户或 帐户所在的组,切莫修改原有的帐户或组,否则将会带来一 系列不必要的问题。等隐藏超级用户建好以,再来这里将你 添加的帐户删除即可。4、再点"开始""运行"并输入 "regedit.exe"回车,启动注册表编辑器regedit.exe。打开键: HKEY\_LOCAL\_MAICHINESAMSAMDomainsaccountusername shacker\_\_\_FCKpd\_\_\_1quot.5、将项hacker\$、00000409 、000001F4导出为hacker.reg、409.reg、1f4.reg,用记事本分别 打这几个导出的文件进行编辑,将超级用户对应的

项000001F4下的键"F"的值复制,并覆盖hacker\$对应的 项00000409下的键 "F"的值,然后再将00000409.reg与hacker.reg 合并。 6、在命令行下执行net user hacker\$ /del将用户hacker\$ 删除: net user hacker\$ /del 7、在regedit.exe的窗口内按F5刷新 ,然后打文件-导入注册表文件将修改好的hacker.reg导入注册 表即可 8、到此,隐藏的超级用户hacker\$已经建好了,然后 关闭regedit.exe。在regedt32.exe窗口内 把HKEY\_LOCAL\_MACHINESAMSAM键权限改回原来的样 子(只要删除添加的帐户administrator即可)。 9、注意:隐藏 的超级用户建好后,在帐户管理器看不到hacker\$这个用户, 在命令行用"net user"命令也看不到,但是超级用户建立以 后,就不能再改密码了,如果用net user命令来改hacker\$的密 码的话,那么在帐户管理器中将又会看这个隐藏的超级用户 了,而且不能删除。 三、如果肉鸡没有开3389终端服务,而 我又不想用命令行,怎么办?这种情况下,你也可以用界面方 式来远程为肉鸡建立隐藏的超级用户。因为regedit.exe regedt32.exe都有连接网络注册表的功能,你可以 用regedt32.exe来为远程主机的注册表项设置权限, 用regedit.exe来编辑远程注册表。帐户管理器也有一项连另一 台计算机的功能,你可以用帐户管理器为远程主机建立和删 除帐户。具体步聚与上面介绍的相似,我就不多说了,只它 的速度实在是令人难以忍受。是这里有两个前提:1、先 用net use 肉鸡ipipc\$ "密码" /user:"超级用户名"来与远程主机建 立连接以后,才能用regedit.exe regedt32.exe及帐户管理器与远 程主机连接。 2、远程主机必须开启远程注册表服务(没有开 启的话,你也可以远程开启,因为你有超级用户的密码了)。

四、利用被禁用的帐户建立隐藏的超级用户 我们可以用肉鸡 上被禁止的用户来建立隐藏的超组用户,方法如下:1.想办法 查看有哪些用户被细心的管理员禁止,一般情况下,有些管 理员出于安全考虑,通常会将guest禁用,当然了会禁用其它 用户。在图形界面下,非常容易,只要在帐户管理器中就可 以看到被禁用的帐户上有一个红叉.而在命令行下,我还没有 想到好的办法,只能在命令行下用命令: "net user 用户名" 一个一个来查看用户是否被禁用。 2.在这里,我们假设用 户hacker被管理员禁用。首先, 我先用小榕的超组用户克隆程 序CA.exe,将被禁用的用户hacker 克隆成超级用户(克隆之后 ,被禁用的用户hacker就会自动被激活了): CA.EXE 肉鸡ip Administrator 超级用户密码 hacher hacher密码。 3. 如果你现在 一个cmdshell,如利用telnet服务或SQLEXEC连接肉鸡 的msSQL的默认端口1433得到的shell都可以,这时你只要输入 命令: net user hacker /active:no 这样用户hacker就被禁用了(至 少表面上是这样的),当然你也可以将用户hacher换成其它的 被禁用的用户。 4.这时如果你在图形界面下看帐户管理器中 的用户时,会发现用户hacker被禁用了,但事实上是这样的吗? 你用这个被禁用的用户连接一下肉鸡看看是否能连上?用命令 : net user 肉鸡ipipc\$ "hacker密码" /user: "hacker" 连一连看看。 我可以告诉大家,经过我多次试验,次次都能成功,而且还 是超级用户权限。 5.如果没有cmdshell怎么办?你可以我上面 介绍的at命令来禁用用户hacker.命令格式: at 肉鸡ip 时间 net user hacker /active:no 6.原理:具体的高深的原理我也说不上来 , 我只能从最简单的说。你先在图形界面下在帐户管理器中 禁用一下超级用户administrator看看,肯定会弹出一对话框,

并禁止你继续禁用超级用户administrator,同样,因为在克隆 时,hacker在注册表的"F"键被超级用户administrator在注册 表的"F"键所替代,因而hacker就具有了超级用户的权限了 ,但是由于hacker在注册表内"C"健还是原来的"C"键, 所以hacker还是会被禁用,但是它的超级用户权限却不会被禁 用,因此被禁用的用户hacker还是可以连接肉鸡,而且还具有 超级用户的权限。具体我也说不明白,大家权且这么理解吧 。 五、注意的几点事项 1、隐藏的超级用户建立以后,在帐 户管理器中和命令行下均看不到这个用户,但这个用户却存 在。 2、隐藏的超级用户建立以后,就不能再修改密码了, 因为一旦修改密码,这个隐藏的超级用户就会暴露在帐户管 理器中,而且不能删除。3、如在本机上试验时,最好用系 统自带的备份工具先备份好本机的"系统状态"主要是注册 表的备份,因为本人做试验时,曾出现过帐户管理器中看不 到任何用户,组中也看不到任何组的现象,但它们却存在。 幸好我有备份,呵呵。SAM键是毕竟系统最敏感的部位。4、 本方法在2000/XP上测试通过,未在NT上测试。100Test 下载 频道开通,各类考试题目直接下载。详细请访问 www.100test.com